erta .

**Government of Alberta** 

Welcome!

# To the Assignment of Agreement Application

**Online Training Course** 

In this module you will learn how to:

- Create an Assignment of Agreement application
- Concur ETS request
- Retrieve and view agreement documents.

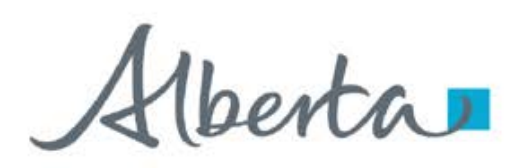

#### **Revisions Table**

| Date             | Revisions Type   | Page Number |
|------------------|------------------|-------------|
| February 3, 2025 | Initial Creation | All         |
|                  |                  |             |

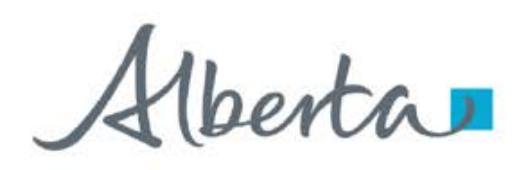

#### INTRODUCTION

The Assignment of Agreement application form allows client to apply to replace a current agreement holder of an existing **Carbon Sequestration Evaluation Agreement (058)** or **Carbon Sequestration Agreement (059)** with a new agreement holder in Electronic Transfer System (ETS).

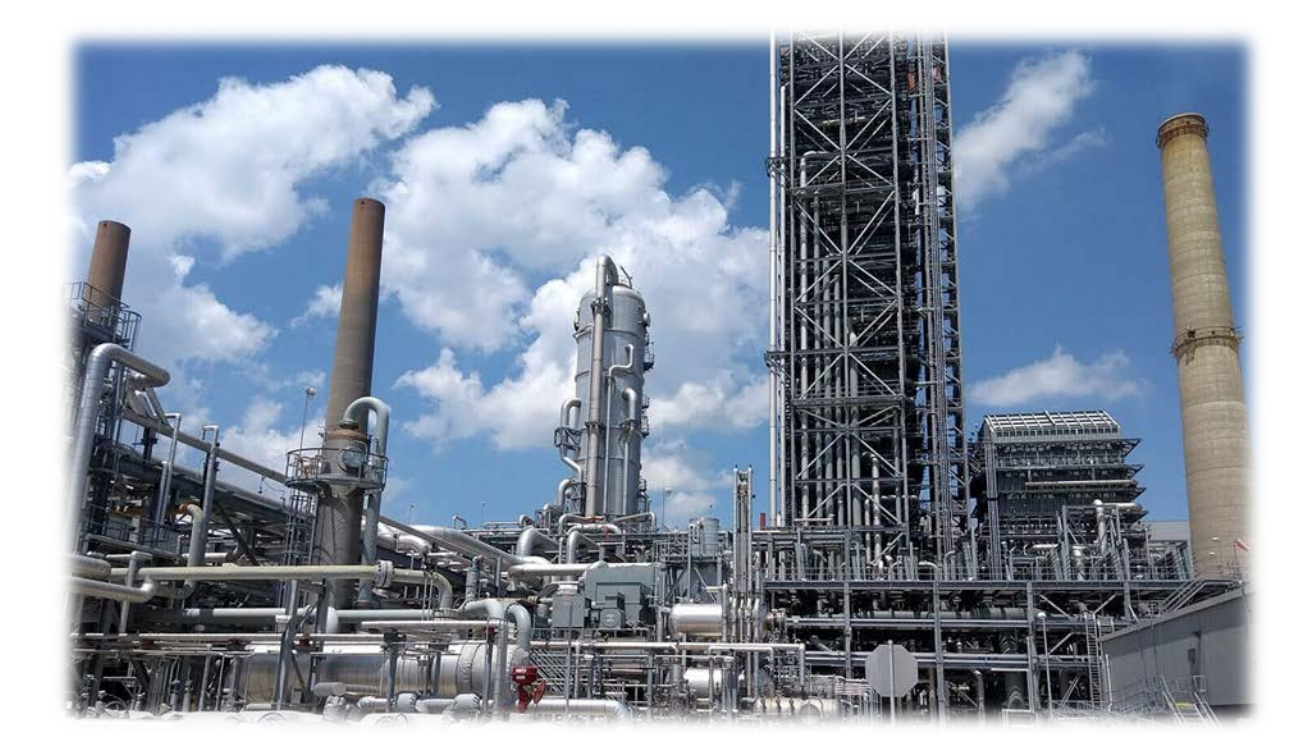

Aberta

#### **Government of Alberta**

### LOGIN TO ETS

- 1. Go to ETS (https://ets.energy.gov.ab.ca/logon.aspx)
- 2. Enter your login credentials: User Name (EN account) and Password.

|       | Electronic Transfer System                                                                                                    |                                                           |
|-------|----------------------------------------------------------------------------------------------------|-----------------------------------------------------------|
| AICPA | Please remember to clear your browser's cache, click I<br>(This is required to ensure the <b>privacy</b> and <b>security</b><br>You have been successfully logged out o<br>User Name: | HERE for instructions.<br>of the information).<br>of ETS. |
|       | Password:                                                                                                    | •                                                         |

Once logged in, the screen below is displayed.

| Alberta                                                                                                    |                                                                          | EA0495 Logou |
|----------------------------------------------------------------------------------------------------|--------------------------------------------------------------------------|--------------|
|                                                                                                    | Electronic Transfer System                                               |              |
| -) South<br>-) South<br>-) South<br>-) Sequent Souther<br>-) South<br>-) South<br>-) Sou | Logged in User:<br>EA0495<br>Your password will expire on June 16, 2025. |              |
| Sta Fehabitation Program     Carbon Secuestration Tenure     Carbon Secuestration                                                                                                    | - Bulletin                                                               |              |
| Account     Corryston     Corryston     Out     Out     O                                                                                                    | Updated - ETS Maintenance and Downtime Notification New                  |              |
| AICPA                                                                                                    | URGENT NOTICE                                                            |              |
|                                                                                                    | Scheduled ETS maintenance and system outage New                          |              |
|                                                                                                    | ETS Improvements New                                                     |              |
|                                                                                                    | Password Reset Minimum Character Change                                  |              |
|                                                                                                    | URGENT NOTICE                                                            |              |
|                                                                                                    | ETS Transfer Update                                                      |              |
|                                                                                                    | OIL SANDS Royalty reporting                                              |              |
|                                                                                                    |                                                                          |              |
|                                                                                                    | Feedback Copyright (© 1999 Government of Alberta                         |              |

1berta

#### NAVIGATION TO ASSIGNMENT OF AGREEMENT APPLICATION

- 1. In the treenode (left-hand side of the screen), navigate to **Carbon Sequestration Tenure** node.
- 2. Expand Carbon Sequestration Tenure node to display its subnodes.
- 3. Click Assignment of Agreement subnode.

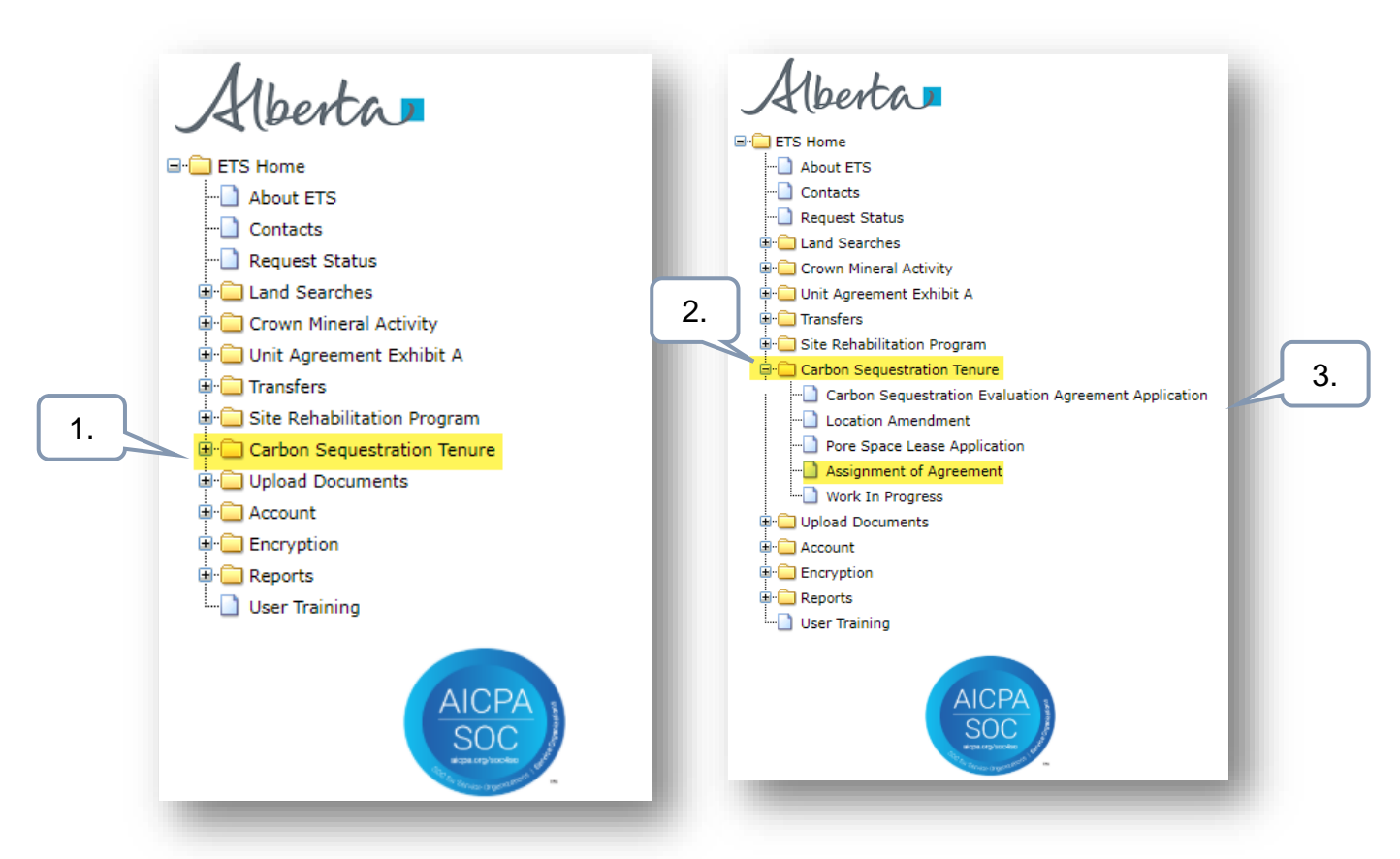

Aberta

#### AGREEMENT ASSIGNMENT INFORMATION SECTION

On the main screen, a blank application form is displayed. ETS auto populates the Company and Creator fields. These information are generated from the login account information.

Mandatory fields are outlined in red and flagged with asterisk (\*).

| Carbon Sequestration Assignment of Agreement                                                      |                                        |  |  |  |
|---------------------------------------------------------------------------------------------------|----------------------------------------|--|--|--|
| Please save your work frequently to avoid loss of data. The session automatically times out after | er 60 minutes                          |  |  |  |
| Status<br>Work in Progress                                                                        |                                        |  |  |  |
| Agreement Assignment Information                                                                  |                                        |  |  |  |
| Company<br>Creator<br>EA0495 (Johnalynne Hebert)                                                  | magnifying<br>to search<br>eement.     |  |  |  |
| * Agreement                                                                                       |                                        |  |  |  |
| Current Agreement Holder                                                                          | Current Agreement Holder Email Address |  |  |  |
| New Agreement Holder                                                                              | New Agreement Holder Email Address     |  |  |  |

berta

#### **INFORMATION SECTION – ADD AGREEMENT**

In the Search Agreement box,

- 1. Click the **Agreements** field and type in a carbon sequestration related agreement number.
- 2. Select the magnifying glass to search the agreement.
- 3. Search result appears and displays the Designated Representative, Expiry Date and Status. If the information is correct, click **Select**.

Click Cancel if you need to restart the search.

| Search Agreemen<br>1.<br>Agreements<br>5824110013 | nt                        |             |        | 2. ×   |
|---------------------------------------------------|---------------------------|-------------|--------|--------|
| Agreement                                         | Designated Representative | Expiry Date | Status |        |
| 058 5824110013                                    |                           | 2029/11/12  | ACTIVE | Select |
|                                                   |                           |             | 3.     |        |

1berta

**Government of Alberta** 

#### **INFORMATION SECTION – ADD NEW AGREEMENT HOLDER**

The agreement number is now added in the application.

The Current Agreement Holder is populated based on the agreement number added.

The Email Address fields are optional.

| Carbon Sequestration A                                                                         | ssignment of Agreement                 |
|------------------------------------------------------------------------------------------------|----------------------------------------|
|                                                                                                |                                        |
| Please save your work frequently to avoid loss of data. The session automatically times out af | ter 60 minutes                         |
| Status<br>Work in Progress                                                                     |                                        |
| Agreement Assignment Information                                                               |                                        |
| Company                                                                                        |                                        |
| Creator                                                                                        |                                        |
| EA0495 (Johnalynne Hebert)                                                                     | -                                      |
| * Agreement<br>058 5824110013 Q X                                                              |                                        |
| Current Agreement Holder glass to search agreement.                                            | Current Agreement Holder Email Address |
| New Agreement Holder                                                                           | New Agreement Holder Email Address     |

1berta .

### Government of Alberta

#### **INFORMATION SECTION – NEW AGREEMENT HOLDER - SEARCH CLIENT**

The client can be searched by either the Client Name or the Client Number.

| earch            | Client 1           |                                         |                   |              | ×          |
|------------------|--------------------|-----------------------------------------|-------------------|--------------|------------|
| Client           | : Name 🔻           | Search Criteria                         |                   |              | Find       |
| Client<br>Client | t Name<br>t ID     | Client ID                               | ¢ Client Name     | ♦ ETS Acct ♦ | Address \$ |
|                  |                    |                                         | No matching recor | ds found     |            |
| Search<br>Client | Client<br>t Name - | Search Criteria<br>shell canada limited | 2.                | 3.           | Find       |
| BA ID            | Client ID          | Client Name                             | ♦ ETS Acct ♦      | Address      | \$         |
| T03              | 0001030001         |                                         | Yes               |              | Select     |
| T03              | 0001030018         |                                         | No                |              | 4 Select   |
|                  |                    |                                         |                   |              |            |
|                  |                    |                                         |                   |              |            |
| earch            | Client             |                                         |                   |              | ×          |
| Client           | ID •               | <mark>Search Criteria</mark><br>0001030 |                   |              | Find       |
| BA ID            | ♦ Client ID ♦      | Client Name                             | ♦ ETS Acct ♦      | Address      | ÷          |
| T03              | 0001030001         |                                         | Yes               |              | Select     |
| т03              | 0001030018         |                                         | No                |              | Select     |
|                  |                    |                                         |                   |              |            |

- By default, Client Name search criteria displayed by default. Click the **dropdown** to select the desired search criteria.
- 2. Depending on the search criteria chosen, enter the **Client Name** <u>OR</u> the **Client ID** in the corresponding field.

#### 3. Click Find.

Search result appears and displays the Business Associate ID, Client ID, Client Name, ETS Acct Yes/No, Address.

 Click Select to add the client on the form. Selected client must have an active ETS Acct. This will be required to concur the assignment.

Alberta

**Government of Alberta** 

#### **INFORMATION SECTION – NEW AGREEMENT HOLDER ADDED**

| Agreement Assignment Information                                                   |   |
|------------------------------------------------------------------------------------|---|
|                                                                                    |   |
| Company                                                                            |   |
| Creator                                                                            |   |
| EA0495 (Johnalynne Hebert)                                                         | • |
| * Agreement<br>058 5824110013 From previous slide, New<br>A greement Under in pays |   |
| Current Agreement Holder IS NOW added. Current Agreement Holder Email Address      |   |
| New Agreement Holder Email Address New Agreement Holder Email Address              |   |
| Attachments                                                                        |   |
| Choose Files No file chosen Uploa                                                  | d |
| Uploaded Documents                                                                 |   |
| File Name                                                                          |   |
| No matching records found                                                          |   |
| Save Close                                                                         |   |

1berta

#### **ATTACHMENTS**

- 1. Click **Choose Files**. File Explorer folders opens. Locate the file to upload. Note: up for 5 supplementary documents can be uploaded.
- 2. Back to the ETS request application, the name of the file is added on the 'No file chosen' field.
- 3. Click Upload.
- 4. Save prompt appears, click **OK**. The document is added in the Uploaded Documents grid.

To **delete** an uploaded document, simply click the corresponding **trash bin icon**. To **add**, follow the **steps above**.

| Carbon Sequestr                                                                                                    | ation Assignment of Agreement (530609)<br>tically times out after 60 minutes |
|----------------------------------------------------------------------------------------------------|------------------------------------------------------------------------------|
| Status<br>Work in Progress<br>1.<br>Attachments<br>2.                                                                                                   | Carbon Sequestration                                                         |
| Choose Files CS Testing Word Document.pdf                                                                                                    | Application has been saved.                                                  |
| <ul> <li>File Name</li> <li>CS Testing Word Document.pdf</li> <li>5. Click Save (1<sup>st</sup> save, which generate the ETS request number.</li> </ul> | 4.                                                                           |

Aberta

#### **APPLICATION SUMMARY REPORT**

The Original PDF Document link is the application summary report. It contains all data entered on the application. This tool is useful to review the entire application before submitting the application.

|                                           | (529                                          | 9029)                             |                                     |
|-------------------------------------------|-----------------------------------------------|-----------------------------------|-------------------------------------|
| ELECT                                     | RONIC TRANSFER SYSTEM<br>GINAL REQUEST 529029 | Page:<br>January 12, 2025 8:47:40 | Driginal PDF Document               |
| Assignment of Agreement                   |                                               |                                   |                                     |
| Company:                                  |                                               |                                   |                                     |
| Creator: EA0495                           |                                               |                                   | Click Original PDF                  |
| Agreement 058 58241                       | 10013                                         |                                   | Document located                    |
| Current Agreement Holder                  |                                               |                                   | at the ten right of                 |
| Current Agreement Holder Email Address    |                                               |                                   | at the top right of                 |
| New Agreement Holder Email Address        |                                               |                                   | the form to generate<br>the report. |
| Concurrence Comments                      |                                               |                                   |                                     |
| Current Agreement Holder Concur Client ID | EA0495                                        |                                   |                                     |
| Current Agreement Holder Concurrence Date | 2025-01-12                                    |                                   |                                     |
| New Agreement Holder Concur Client ID     | EA0324                                        |                                   |                                     |
| New Agreement Holder Concurrence Date     | 2025-01-12                                    |                                   |                                     |
| New Agreement Holder Concurrence Decision | Yes                                           |                                   |                                     |
| Attachments                               |                                               |                                   |                                     |
| File Name: R529029.C                      | ST ASSIGN ATTACHMENT 2025                     | 0112203259.CS Testing Word        |                                     |
| Document.pdf                              |                                               | of the theory note                |                                     |
| **                                        | * End of Report ***                           |                                   |                                     |

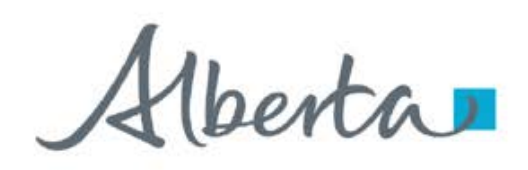

**Government of Alberta** 

#### SUBMIT APPLICATION

Once all pertinent information has been entered, submit the Assignment of Agreement Application. The system performs validation check to ensure all mandatory data has been provided. Upon successful submission, the status is updated to **Concur**.

| Work in Progress                    |                             |                                                               |     |              | онулагерт роситненс |
|-------------------------------------|-----------------------------|---------------------------------------------------------------|-----|--------------|---------------------|
| Agreement Assignment Info           | ormation                    |                                                               |     |              |                     |
| Company                             | I.                          |                                                               |     |              |                     |
| Creator<br>EA0495 (Johnalynne Heber | rt)                         |                                                               |     |              | •                   |
| * Agreement<br>058 5824110013       |                             | Q X                                                           |     |              |                     |
| Current Agreement Holder            |                             | Carbon Sequestration                                          | ×   | nail Address |                     |
| New Agreement Holder                |                             | Are you sure you want to send the Assignment for concurrence? |     | l Address    |                     |
| Attachments                         |                             | No                                                            | nit |              |                     |
| Choose Files No file chose          | n                           |                                                               |     |              | Upload              |
| Uploaded Documents                  |                             |                                                               |     |              |                     |
| 1 Fi                                | ile Name                    |                                                               |     |              |                     |
| ₿ C:                                | S Testing Word Document.pdf |                                                               |     |              |                     |
|                                     |                             | Save Submit Delete Close                                      |     |              |                     |

**Delete** (deletes entire application) is available when the request Status is at Work in Progress. **Close** (closes application).

1berta

**Government of Alberta** 

#### CONCURRENCE

The concurrer receives an email notification requesting to login to ETS to concur a specific request. If the creator of the request is the New Agreement Holder, then the Current Agreement Holder will concur and vice versa.

| Pending Carbon Sequestration Transfer of Agreement Uploaded                                                   |
|----------------------------------------------------------------------------------------------------|
| Energy ETS AT Support<br>To                                                                                   |
| EXTERNAL SENDER. Do not open links or attachments that are unexpected. Do not give out User IDs or Passwords. |
| The Transfer Request Number 529029 for Account EA0324 is ready for you to concur to.                          |
| To review your request sign on to the Electronic Transfer System (ETS) website, available through Alberta.ca. |
| Do not reply to this email. If you have any questions or concerns please contact ets@gov.ab.ca.               |

#### Login to ETS as the concurrer. Alberta Work in Progress B-CI ETS Home - About ETS Contacts - Request Status Land Searches Status 2. Enter the **Request** Crown Mineral Activity Please select - Unit Agreement Exhibit A Number quoted from Transfers Site Rehabilitation Program Request Numb the email notification. Carbon Sequestration Tenure 529020 Carbon Sequestration Evaluation An - Location Amendment Pore Space Lease Application Start Date Assignment of Agreement Work In Progress 4. Click the Request Upload Pocuments number to open the 3. Click Find. 1. Navigate to Carbon application. Find **Sequestration** Request **Application Type** Last Update Date Status Creator Tenure/Work in Documents ~ Progress 529029 Concur EA0495 2025/01/12 08:34 PM View Assignment Application Showing 1 to 1 of 1 rows

Alberta

**Government of Alberta** 

#### CONCURRENCE

|                                                                                           |                                                                                        |                  |                        | EA0495 Logo           |
|-------------------------------------------------------------------------------------------|----------------------------------------------------------------------------------------|------------------|------------------------|-----------------------|
| Carbon S                                                                                  | equestration Assignn                                                                   | nent of Agree    | ment (529029           | )                     |
|                                                                                           |                                                                                        |                  |                        |                       |
| Please save your work f<br>Status<br>Concur<br>1. Add Concur<br>Select from<br>either Acc | rrence Decision.<br>the dropdown<br>ept or Reject                                      | 60 minutes       |                        | Original PDF Document |
| Concurrence Decision                                                                      |                                                                                        |                  |                        |                       |
| oncurrence Comments                                                                       | 2. If the concurrence<br>decision is Reject, add<br>the reason here under<br>Comments. |                  |                        | •                     |
| Carbon S                                                                                  | aquestration Acciermon                                                                 | - of Agroomont ( | 5200201                | _                     |
| Carbon S                                                                                  | equestration Assignmen                                                                 | t of Agreement ( | 529029)                |                       |
| Please save your work frequently to avoid loss of data. Th                                | e session automatically times out after 60 minutes                                     |                  |                        |                       |
| Status<br>Concur                                                                          |                                                                                        |                  |                        | Original PDF Document |
| Cancurrence Decision                                                                      |                                                                                        |                  |                        |                       |
| Yes                                                                                       |                                                                                        |                  |                        | •                     |
| Concurrence Comments                                                                      | Carbon Sequestration                                                                   | ×                |                        |                       |
|                                                                                           | Application has been saved.                                                            |                  | 3. Click <b>Save</b> . |                       |
|                                                                                           |                                                                                        | ОК               |                        |                       |
|                                                                                           |                                                                                        |                  |                        |                       |

Alberta

**Government of Alberta** 

#### SUBMIT CONCURRENCE DECISION

| * Agreement<br>058 5824110013 |                              |                                                           |
|-------------------------------|------------------------------|-----------------------------------------------------------|
| Current Agreement Holder      | r                            | Carbon Sequestration × mail Address                       |
| New Agreement Holder          |                              | Are you sure you want to submit the concurrence decision? |
| Attachments                   |                              | No Submit                                                 |
| Choose Files No file          | chosen                       | Carbon Sequestration 3 Click ×                            |
| Uploaded Documents            |                              | OK                                                        |
| Û                             | File Name                    | Application has been submitted.                           |
| Û                             | CS Testing Word Document.pdf | Submit.                                                   |
|                               |                              | Save Submit Delete Close                                  |

When the concurrer submits the concurrence decision, this will submit the application.

If the concurrence decision is No, the application is rejected and the creator is notified via email notification.

Aberta

#### WITHDRAW APPLICATION

The Withdraw button is only available when the Status is Submitted.

The creator, submitter or concurrer has the option to withdraw the application during the duration of the status Submitted.

When the request status is changed from Submitted to Processing, the Withdraw option is no longer available.

| Agreement Assignment I        | nformation                   |                                        |
|-------------------------------|------------------------------|----------------------------------------|
| Company                       |                              |                                        |
|                               |                              |                                        |
| Creator                       |                              |                                        |
| * Agreement<br>058 5824110013 |                              |                                        |
| Current Agreement Holder      |                              | Current Agreement Holder Email Address |
| New Agreement Holder          |                              | New Agreement Holder Email Address     |
| Attachments                   |                              |                                        |
| Choose Files No file ch       | osen                         | Upload                                 |
| Uploaded Documents            |                              |                                        |
| ۵                             | File Name                    |                                        |
| 圇                             | CS Testing Word Document.pdf |                                        |
|                               |                              | Save Withdraw Close                    |

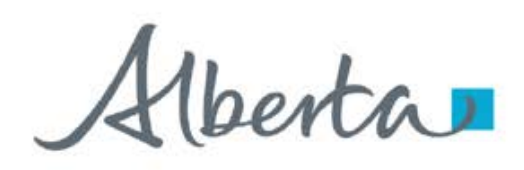

#### **WORK IN PROGRESS**

The Work in Progress screen contains all different status depending on the state of each ETS Request. To search all ETS requests, select the **Find** icon on the Work in Progress screen.

User can also narrow the search by the following search parameters: **Status**, **Request Number**, **Start Date** and **End Date**.

| LX DONTA D                           |
|--------------------------------------|
| ETS Home                             |
| - Contacts                           |
| 🗋 Request Status                     |
| - 🗀 Land Searches                    |
| Crown Mineral Activity               |
| Unit Agreement Exhibit A             |
| Carbon Sequestration Tenure          |
| Carbon Sequestration Evaluation Agre |
| Location Amendment                   |
| Pore Space Lease Application         |
| Assignment of Agreement              |
| - Work In Progress                   |
| Opload Documents                     |
| Encryption                           |
| Reports                              |
| User Training                        |
|                                      |
| AICPA                                |
|                                      |
| AICPA<br>SOC<br>En available         |
|                                      |
|                                      |
|                                      |
| AICPA                                |

berta

#### WORK IN PROGRESS – continued...

#### **Work in Progress**

The creator can modify and save the form.

#### Submitted

The creator or submitter has Submitted the form.

#### Processing

The request has been submitted to Alberta Energy and Minerals. Only the contact information can be modified at this point. The rest of the application is read-only.

#### Completed

Application has been completed and agreements documents have been issued.

#### **Client Withdrawn**

Client has withdrawn the ETS application. This notifies Alberta Energy and Minerals they no longer want to proceed with the application.

#### **Department Rejected**

Alberta Energy and Minerals has rejected the client's requested application.

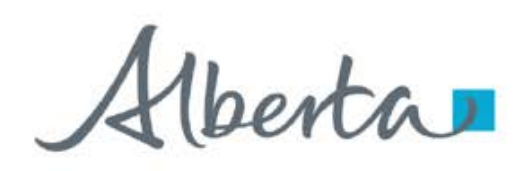

#### **WORK IN PROGRESS – View Documents**

User has the option to view all documents for the corresponding ETS request. The Application Documents box list all attached documents from the application.

|                               |                                                                        | Work in                                                           | Prog       | ress                        |                                                                                                    |                                                |                        |
|-------------------------------|------------------------------------------------------------------------|-------------------------------------------------------------------|------------|-----------------------------|----------------------------------------------------------------------------------------------------|------------------------------------------------|------------------------|
|                               |                                                                        |                                                                   |            |                             |                                                                                                    |                                                |                        |
| Status                        |                                                                        |                                                                   |            |                             |                                                                                                    |                                                |                        |
| Please select                 |                                                                        |                                                                   |            |                             | 2.                                                                                                    | Click                                          | -                      |
| Request Number                | Application Documents                                                  |                                                                   |            |                             | View/D                                                                                                    | ownload                                        |                        |
|                               | File Name                                                              |                                                                   |            | Docum                       | ents                                                                                                    | _                                              |                        |
| Start Date                    | Original Document                                                      | Original Document                                                 |            |                             | View/Download                                                                                                    |                                                |                        |
|                               | Assignment of Agreement A                                              | Assignment of Agreement Attachments View/Do                       |            |                             | ownload                                                                                                    |                                                |                        |
|                               |                                                                        |                                                                   |            |                             |                                                                                                    |                                                |                        |
| End Date                      | _                                                                      | _                                                                 | Find       | _                           | Cld                                                                                                    | ise                                            |                        |
| End Date                      | _                                                                      |                                                                   | Find       | -                           | Clo                                                                                                    | ise                                            | Click View             |
| End Date<br>Request           | Application Type                                                       | Status                                                            | Find       | Creator                     | Clo<br>the second second | use                                            | Click View             |
| end Date<br>Request           | Application Type                                                       | ♦ Status                                                          | Find<br>¢  | Creator                     | Cla<br>∳ Last<br>✓                                                                                                    | use<br>1.<br>Update Dave                       | Click View             |
| End Date<br>Request<br>529029 | Application Type     Assignment Application                            | Status Processing                                                 | Find<br>*  | Creator<br>EA0495           | Cic<br>Last<br>2025/01                                                                                                    | /12 08:50 PM                                   | Click View<br>Document |
| Request<br>529029<br>526366   | Application Type     Assignment Application     Evaluation Application | <ul> <li>Status</li> <li>Processing</li> <li>Completed</li> </ul> | Find<br>\$ | Creator<br>EA0495<br>EA0495 | Last<br>2025/01<br>2024/11                                                                                                    | 1.<br>Update D<br>/12 08:50 PM<br>/14 06:15 AM | Click View<br>Document |

berta

**Government of Alberta** 

Congratulations!

You have completed the Assignment of Agreement Application Online Training Course

If you have any comments or questions on this training course, please forward them to <u>energy.sequestrationhelpdesk@gov.ab.ca</u>